## ¿CÓMO CONSULTAR SU ESTADO DE CUENTA?

Recuperar clave

Forderer

## 1. Diríjase a la:

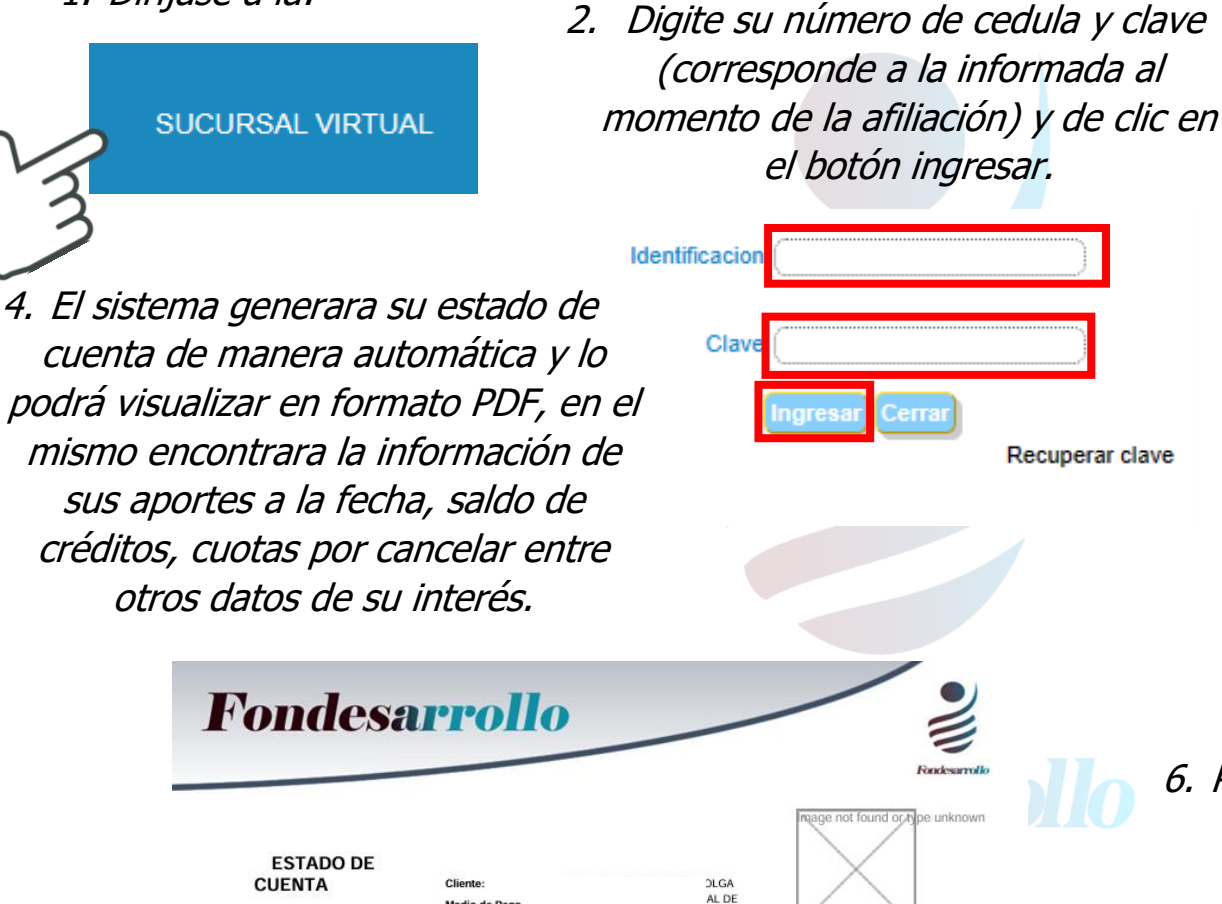

Medio de Pago

Aportes

| Тіро    | Referencia | Descripción Referencia    | Pago<br>Mensual | Saldo al Corte   | Pendiente<br>Pago | Próximo<br>Vencimiento |
|---------|------------|---------------------------|-----------------|------------------|-------------------|------------------------|
| 201     | 012        | AHORRO PERMANENTE         | \$393,010.00    | \$90,717,943.00  | \$.00             | \$.00                  |
| 200     | 012        | APORTES SOCIALES          | \$43,668.00     | \$11,648,090.00  | \$.00             | \$.00                  |
| 202     | 012        | FONDO DE BIENESTAR SOCIAL | \$2,805.00      | \$.00            | \$.00             | \$.00                  |
| Totales |            |                           | \$439,483.00    | \$102,366,033.00 | \$.00             | \$.00                  |

Fecha de Impresión: 11/02/2023 20:12:23

3. Haga clic en "estado de cuenta".

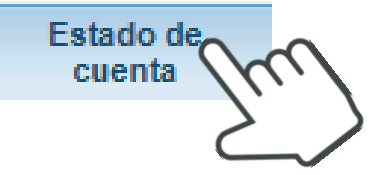

5. Para quardar diríjase al icono de "guardar como" o "descarga" y guarde el archivo PDF en el lugar deseado en su PC o celular:

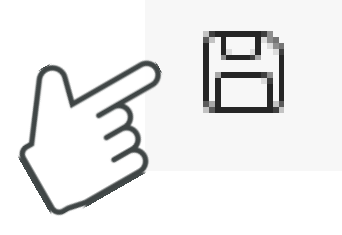

6. Para terminar, diríjase a "salida segura".

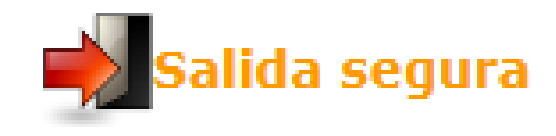